## How to Submit Tasks in 16470 Digital Design and Construction 2

What students will need to do to submit Assessment Tasks 1, 2 & 3:

1. Log into http://drive.google.com with your **UTS email account** information.

I.e., Log in as <u>StudentName@uts.edu.au</u> E.g., <u>Julie.Jupp@uts.edu.au</u>

2. Upload your Assessment Task 1 to Google Drive by clicking on the button that is to the right of the Create button and then selecting **Files...** 

| 🔊 Most Visited   UTS: Service Desk 🔯 UTS: Directory |               |              |  |
|-----------------------------------------------------|---------------|--------------|--|
|                                                     |               | Search Drive |  |
| 🝐 Drive                                             |               | My Drive 👻   |  |
|                                                     | NEW           | 16137        |  |
|                                                     | Folder        |              |  |
| 6                                                   | File upload   | ssess        |  |
| D                                                   | Google Docs   | DC2 -        |  |
|                                                     | Google Sheets |              |  |
| 2                                                   | Google Slides | ' and I      |  |
|                                                     | More          | > earnin     |  |
|                                                     |               |              |  |

3. You will then need to change the share setting for your uploaded file to "Anyone with the link". You can do this by opening the document, clicking the Share button and then clicking the Change... link in the Who has access section.

Sharing settings

| Link to share (only accessible by collaborators)<br>https://docs.google.com/a/uts.edu.au/document/d/1HkAYDrPt7l3l9toFBYO3PAfWNsv- |                                                                                                    |                |  |  |
|----------------------------------------------------------------------------------------------------|----------------------------------------------------------------------------------------------------|----------------|--|--|
| Who has access                                                                                                    |                                                                                                    |                |  |  |
| <b>e</b> _2<br>(                                                                                                    | Specific people can access.                                                                                                    | Change         |  |  |
| •                                                                                                    | Julie Jupp (you)<br>julie jupp@uts.edu.au                                                                                                    | Is the owner   |  |  |
| le f                                                                                                    | Fawzi Soliman<br>fawzisoliman@gmail.com                                                                                                    | Can edit ▼ X   |  |  |
| ą,                                                                                                    | Ryan Hanlen<br>rvtiie@amail.com                                                                                                    | Can edit ▼ × ▼ |  |  |
| Invite people:                                                                                                    |                                                                                                    |                |  |  |
| Er                                                                                                    | ter names or email addresses                                                                                                    | 🖋 Can edit 🗸   |  |  |
| Owner                                                                                                    | settings Learn more<br>event editors from changing access and adding new people<br>sable options to download, print and copy for commenters a | nd viewers     |  |  |

Then change from this...

To this...

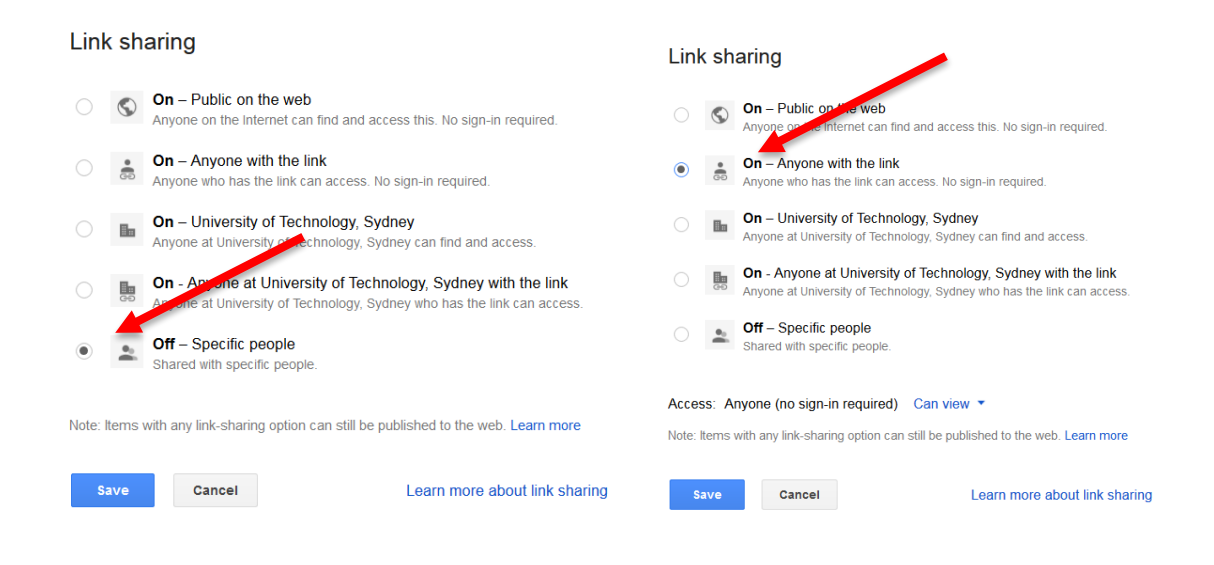

a. Copy the Link to share for the document.

## Sharing settings

Link to share (only accessible by collaborators)

https://docs.google.com/a/uts.edu.au/document/d/1HkAYDfPt7l3l9toFBYO3PAfWNsv-

4. Access the 2017 DDC 2 Google Drop Box via this link:

See link provided by Course Director to your Specific Subject Google Form.

5. Follow the instructions contained within the Google Form by completing your name, student ID, submission type, etc.

Paste the link to the document where it asks for the URL for it (last field in the form).